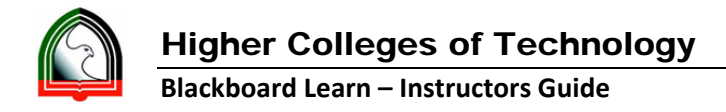

## **Guidelines to Download the Quiz Results from Blackboard Learn**

- 1. Log into Bb Learn.
- 2. Go into the respective BBLearn course where you want to download the results for a quiz as an Instructor.
- 3. Click "Tests" under Control Panel -> Grade Center.

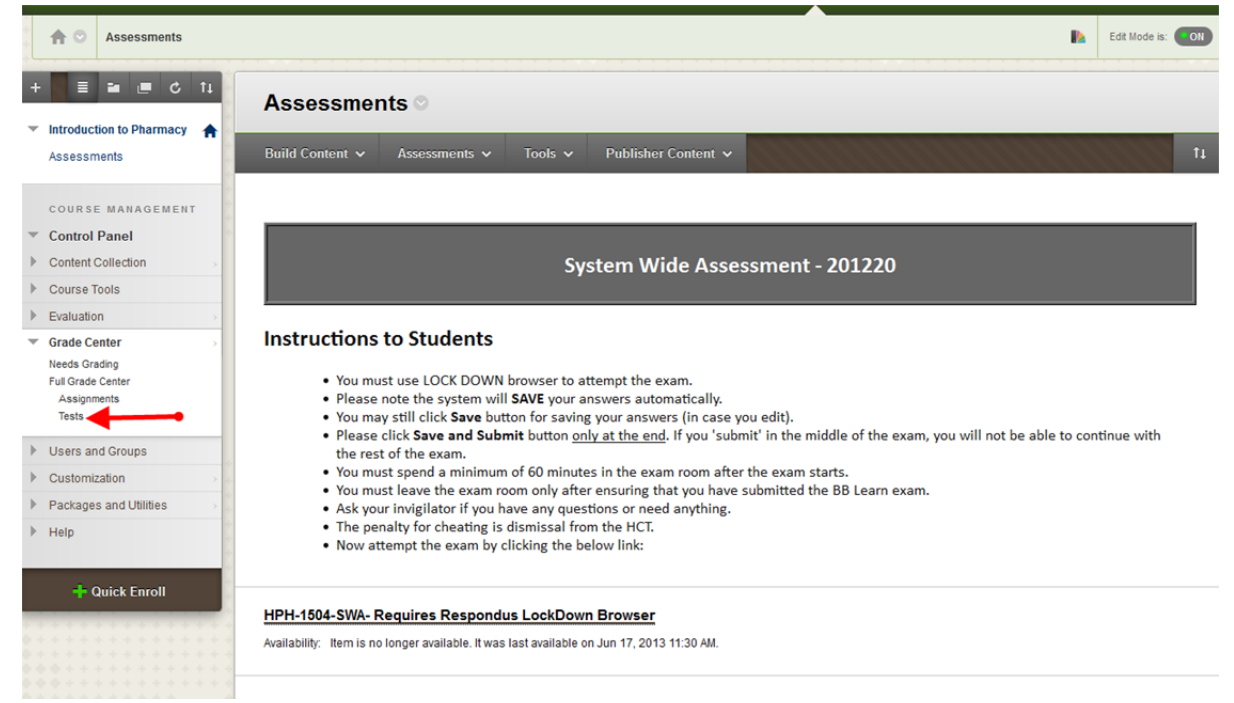

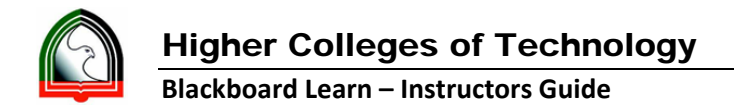

It will take you to the Grade Center and all the quizzes will available in this area for your review.
 Go to the respective column of your quiz and **click on the arrow** next to the Quiz title.

|                                                                           | G               | rade Cente                                                    | er : Tests                                            | 0                                                               |                                                              |                                                                        |                                                                          |                                                           |                                                      |  |
|---------------------------------------------------------------------------|-----------------|---------------------------------------------------------------|-------------------------------------------------------|-----------------------------------------------------------------|--------------------------------------------------------------|------------------------------------------------------------------------|--------------------------------------------------------------------------|-----------------------------------------------------------|------------------------------------------------------|--|
| Introduction to Pharmacy Assessments                                      | WI<br>WI<br>and | nen screen reader<br>nen screen reader<br>d press the Enter k | mode is on the<br>mode is off, gro<br>ey to submit. U | table is static, and<br>ades can be typed<br>Ise the arrow keys | grades may be en<br>directly into the c<br>or the tab key to | ntered on the Grade 1<br>ells on the Grade Cen<br>navigate through the | Details page, access<br>ter page. To enter o<br>Grade Center. <u>Mor</u> | ed by selecting the to<br>grade: click the cell<br>e Help | ible cell for the grade.<br>!, type the grade value, |  |
| COURSE MANAGEMENT                                                         | Cre             | eate Column                                                   | Create Calcula                                        | ated Column 🗸                                                   | Manage 🗸                                                     | Reports 🗸                                                              |                                                                          | F                                                         | ilter Work Offline                                   |  |
| Content Collection                                                        |                 |                                                               |                                                       |                                                                 |                                                              |                                                                        |                                                                          |                                                           |                                                      |  |
| Course Tools                                                              |                 | Move To Top                                                   | Email 💝                                               |                                                                 |                                                              |                                                                        | Sort Columns By                                                          | Layout Position 🗧                                         | Order: Ascending 🛇                                   |  |
| Evaluation                                                                | G               | Grade Information Bar Last Saved June 17, 2013 11:05 AM       |                                                       |                                                                 |                                                              |                                                                        |                                                                          |                                                           |                                                      |  |
| Grade Center<br>Needs Grading<br>Ful Grade Center<br>Assignments<br>Tests | Г               |                                                               |                                                       |                                                                 |                                                              |                                                                        |                                                                          | HPH-1504-SWA                                              |                                                      |  |
|                                                                           |                 | Abdelrahim Moham                                              | Munira                                                | h00249070                                                       | 06B2HPR01                                                    | June 17, 2013                                                          | Available                                                                |                                                           |                                                      |  |
|                                                                           |                 | Abdulrab Mohamed                                              | Hamida                                                | h00252691                                                       | 06B2HPR01                                                    | June 18, 2013                                                          | Available                                                                | 0                                                         |                                                      |  |
|                                                                           |                 | Abdulrahman Moha                                              | Noora                                                 | h00248897                                                       | 06B2HPR01                                                    | June 17, 2013                                                          | Available                                                                | 0                                                         |                                                      |  |
|                                                                           |                 | Ahmad Ali Ahmad A                                             | l Hessa                                               | h00248777                                                       | 06B2HPR01                                                    | June 17, 2013                                                          | Available                                                                | 0                                                         |                                                      |  |
| Users and Groups                                                          |                 | Ali Amer Omar Ham                                             | Asma                                                  | h00225322                                                       | 06B3HPR01                                                    | June 17, 2013                                                          | Available                                                                | 0                                                         |                                                      |  |
| Customization                                                             |                 | Aqil Abdulqader Ahr                                           | Naima                                                 | h00248911                                                       | 06B2HPR01                                                    | June 17, 2013                                                          | Available                                                                |                                                           |                                                      |  |
| Packages and Utilities                                                    |                 | Ayoub Abdallah Nua                                            | Amna                                                  | h00249129                                                       | 06B2HPR01                                                    | June 17, 2013                                                          | Available                                                                | 0                                                         |                                                      |  |
| Help                                                                      |                 | Essa Rashed Al Mu                                             | Shama                                                 | h00233501                                                       | 06B3HPR01                                                    | June 17, 2013                                                          | Available                                                                | 0                                                         |                                                      |  |
|                                                                           |                 | Ø Ghanim Abdulla                                              | Afra                                                  | h00225027                                                       | 06B1HPR01                                                    |                                                                        | Unavailable                                                              | -                                                         |                                                      |  |
|                                                                           |                 | Hadi Sayed Hamza                                              | Zainab                                                | h00211331                                                       | 06B3HPR01                                                    | June 17, 2013                                                          | Available                                                                |                                                           |                                                      |  |
| 🕂 Quick Enroll                                                            |                 | Hassan Murad AlMu                                             | Marwa                                                 | h00227834                                                       | 06B2HPR01                                                    | June 17, 2013                                                          | Available                                                                |                                                           |                                                      |  |
|                                                                           | -               | Contraction in the second second                              |                                                       |                                                                 | 0.000 00 UD 00.0 4                                           | 1. 17 00.10                                                            |                                                                          | <b>5</b> 3                                                | 4                                                    |  |

5. Click "**Download Results**" from the listed options.

| 1 Grade Center                            |                                                                                                    |                |              |                                                                                                    |               |                                         |                                                          | Quick Column Information<br>Edit Test |
|-------------------------------------------|----------------------------------------------------------------------------------------------------|----------------|--------------|----------------------------------------------------------------------------------------------------|---------------|-----------------------------------------|----------------------------------------------------------|---------------------------------------|
| + 🗏 🖬 🖷 C 14                              | Grade Cent                                                                                                    | ter : Tests    | 0            |                                                                                                    |               |                                         |                                                          | Grade Attempts<br>Grade Anonymously   |
| Introduction to Pharmacy     Assessments  | *harmacy<br>*harmacy<br>When screen reader mode is on the table is static, and grades may be entered on the Grade Details page, accessed by electing t<br>When screen reader mode is off, grades can be typed directly into the cells on the Grade Center page. To enter a grade: clus the<br>and press the Enter key to submit. Use the arrow keys or the tab key to navigate through the Grade Center. <u>More Help</u> |                |              |                                                                                                    |               |                                         | Item Analysis<br>Attempts Statistics<br>Download Results |                                       |
| COURSE MANAGEMENT                         | Create Column                                                                                                    | Create Calcula | ted Column 🗸 | Manage 🗸                                                                                                    | Reports 🗸     | ana an an an an an an an an an an an an | 100000                                                   | View All Attempts                     |
| ▼ Control Panel                           |                                                                                                    |                |              | , in the second second s |               |                                         |                                                          | Grade Questions                       |
| Content Collection                        |                                                                                                    |                |              |                                                                                                    |               |                                         |                                                          | View Grade History                    |
| Course Tools                              | Move To Top Email Sort Columns By: Layout Position                                                                                                    |                |              |                                                                                                    |               |                                         |                                                          | Edit Column Information               |
| Evaluation                                | Grade Information Bar                                                                                                    |                |              |                                                                                                    |               |                                         | L                                                        | Column Statistics                     |
| Grade Center                              | 🗖 Last Name                                                                                                    | 🗧 First Name   |              |                                                                                                    |               | 🗧 Availability                          | 🕙 HPH-1504-SWA                                           | Set as External Grade                 |
| Needs Grading                             | Abdelrahim Moha                                                                                                    | m Munira       | h00249070    | 06B2HPR01                                                                                                    | June 17, 2013 | Available                               |                                                          | Show/Hide to Users                    |
| Full Grade Center<br>Assignments<br>Tests | 🗖 Abdulrab Mohame                                                                                                    | ed Hamida      | h00252691    | 06B2HPR01                                                                                                    | June 18, 2013 | Available                               | 2                                                        | Clear Attempts for All Users          |
|                                           | Abdulrahman Mol                                                                                                    | iai Noora      | h00248897    | 06B2HPR01                                                                                                    | June 17, 2013 | Available                               | 2                                                        | Sort Ascending                        |
|                                           | 🗖 Ahmad Ali Ahmad                                                                                                    | Al Hessa       | h00248777    | 06B2HPR01                                                                                                    | June 17, 2013 | Available                               | 2                                                        |                                       |
| Users and Groups                          | Ali Amer Omar Ha                                                                                                    | m Asma         | h00225322    | 06B3HPR01                                                                                                    | June 17, 2013 | Available                               | 2                                                        | Sort Descending                       |
| Customization                             | 🗖 Aqil Abdulqader A                                                                                                    | hn Naima       | h00248911    | 06B2HPR01                                                                                                    | June 17, 2013 | Available                               | 2                                                        | Hide Column                           |
| Packages and Utilities                    | Ayoub Abdallah N                                                                                                    | ua Amna        | ~ h00249129  | 06B2HPR01                                                                                                    | June 17, 2013 | Available                               | 2                                                        | _                                     |
| <ul> <li>Help</li> </ul>                  | Essa Rashed Al M                                                                                                    | lu Shama       | h00233501    | 06B3HPR01                                                                                                    | June 17, 2013 | Available                               | 2                                                        |                                       |
|                                           | 🗖 🖉 Ghanim Abdul                                                                                                    | la Afra        | h00225027    | 06B1HPR01                                                                                                    |               | Unavailable                             |                                                          |                                       |
|                                           | Hadi Sayed Hama                                                                                                    | a Zainab       | h00211331    | 06B3HPR01                                                                                                    | June 17, 2013 | Available                               | 2                                                        |                                       |
| + Quick Enroll                            | 🗖 Hassan Murad All                                                                                                    | Mu Marwa       | h00227834    | 06B2HPR01                                                                                                    | June 17, 2013 | Available                               |                                                          | S                                     |
|                                           | 🗖 Khadim Alhaj Alm                                                                                                    | ai Maryam      | h00249073    | 06B2HPR01                                                                                                    | June 17, 2013 | Available                               | 2                                                        | <b>v</b>                              |
| ••••••                                    | Selected Rows: 0                                                                                                    | Email ⊗        |              |                                                                                                    |               |                                         |                                                          | Icon Legend                           |

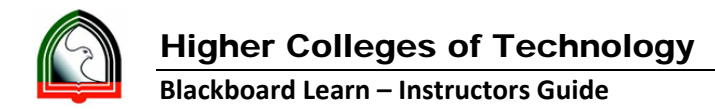

- 6. Under Download Results options, choose options as identified below:
  - "Tab" for the Delimiter field
  - For the 'Format of Results' (field), select any one of the options: "By User" OR "By Question and User" based on how you want the output.
  - For the 'Attempts to Download' (field), select "**Only Valid Attempts**", so that you will get the latest attempt.

| Grade Center > Downloa                                                                       | d Results Edit Mode is: 💽 🕜                                                                                                    |
|----------------------------------------------------------------------------------------------|----------------------------------------------------------------------------------------------------|
|                                                                                              | Download Results                                                                                                    |
| Assessments                                                                                  | Cancel Click to download results                                                                                                    |
| COURSE MANAGEMENT  Control Panel  Content Collection                                         | 1. Download Results                                                                                                    |
| Course Tools                                                                                 | NOTE: this will ONLY download the results in the current view. If you want to download ALL the results for this item, go to full Grade Center first.<br>Select the delimiter type for the downloaded results for this test. Comma-delimited files (CSV) have data items separated by commas. Tab-delimited files (TXT) are text files<br>that have data items separated by tabs. Both are common types of data files and can be opened in most editing software. Tab-delimited files can be opened in Microsoft Excel                        |
| EValuation     Grade Center     Needs Grading     Ful Grade Center     Assignments     Tests | but must be saved as .TXT files. Comma-delimited files need to be imported for use in Excel and must be saved as .CSV files. Saving the file in another format will make the file unreadable by the system when uploading.<br>C Comma<br>Tab<br>Question text and results will download for all question types. Unsupported question types will be noted.<br>Choose a download format. The format listed By User will include all of the questions for a user in one row. The format listed By Question and User will list each question for |
| Users and Groups                                                                             | each user in a separate row. Choose the format By Question and User for assessments longer than 40 questions.<br>All attempts for this item may be downloaded under All Attempts. Downloading Only Valid Attempts will just include the attempt that is being graded. For example, if the grading                                                                                                    |
| Customization                                                                                | option is Last with empty then only the last attempt will be provided. If the Grading option is Average, all attempts will be provided. Format of Results C By User C By Cuestion and User                                                                                                    |
| <ul> <li>Packages and Utilities</li> <li>Help</li> </ul>                                     | Attempts to Download C All Attempts                                                                                                    |
| 🕂 Quick Enroll                                                                               | 2. Click to download results Click Click to download results to click to download results. Click Cancel to quit. Cancel Click to download results                                                                                                    |

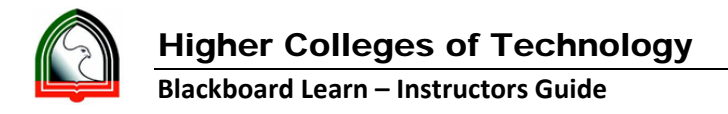

7. Now click "Click to download results"

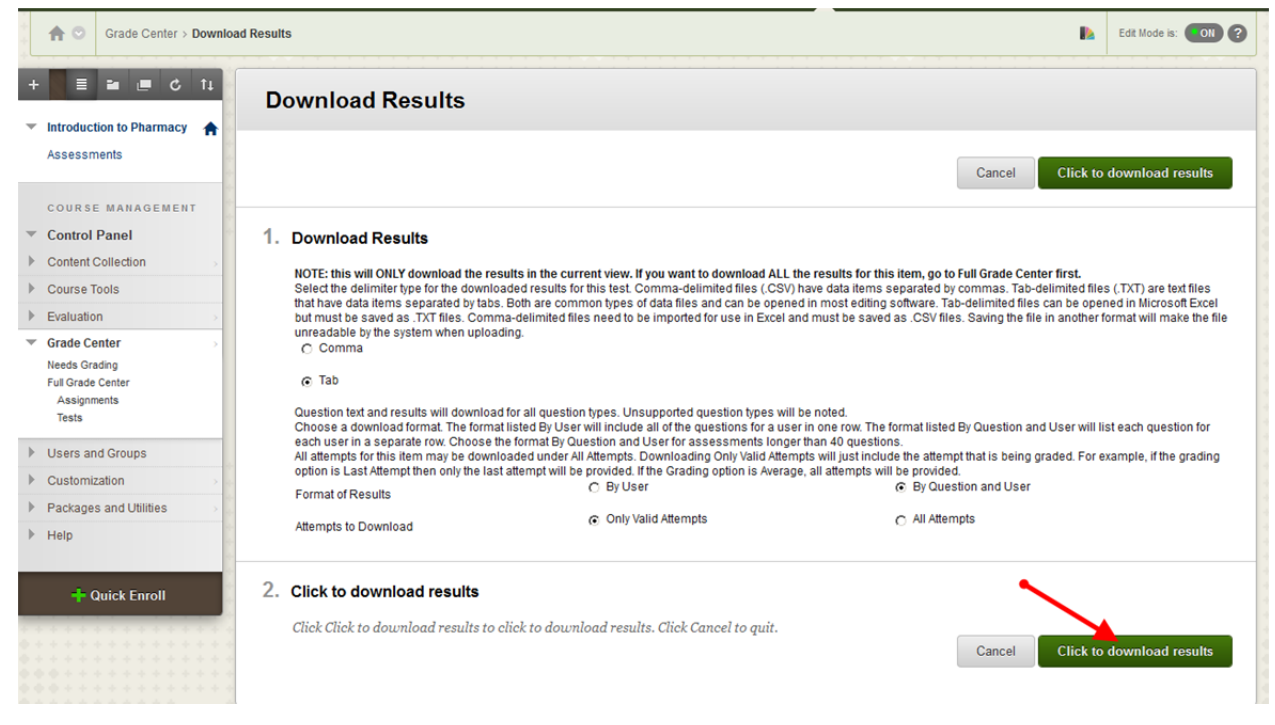

Browse the location and save the file to your computer.
 <u>Note</u>: Stay on this screen until the download is completed and saved on your computer to avoid generation of incomplete records in the downloaded results.